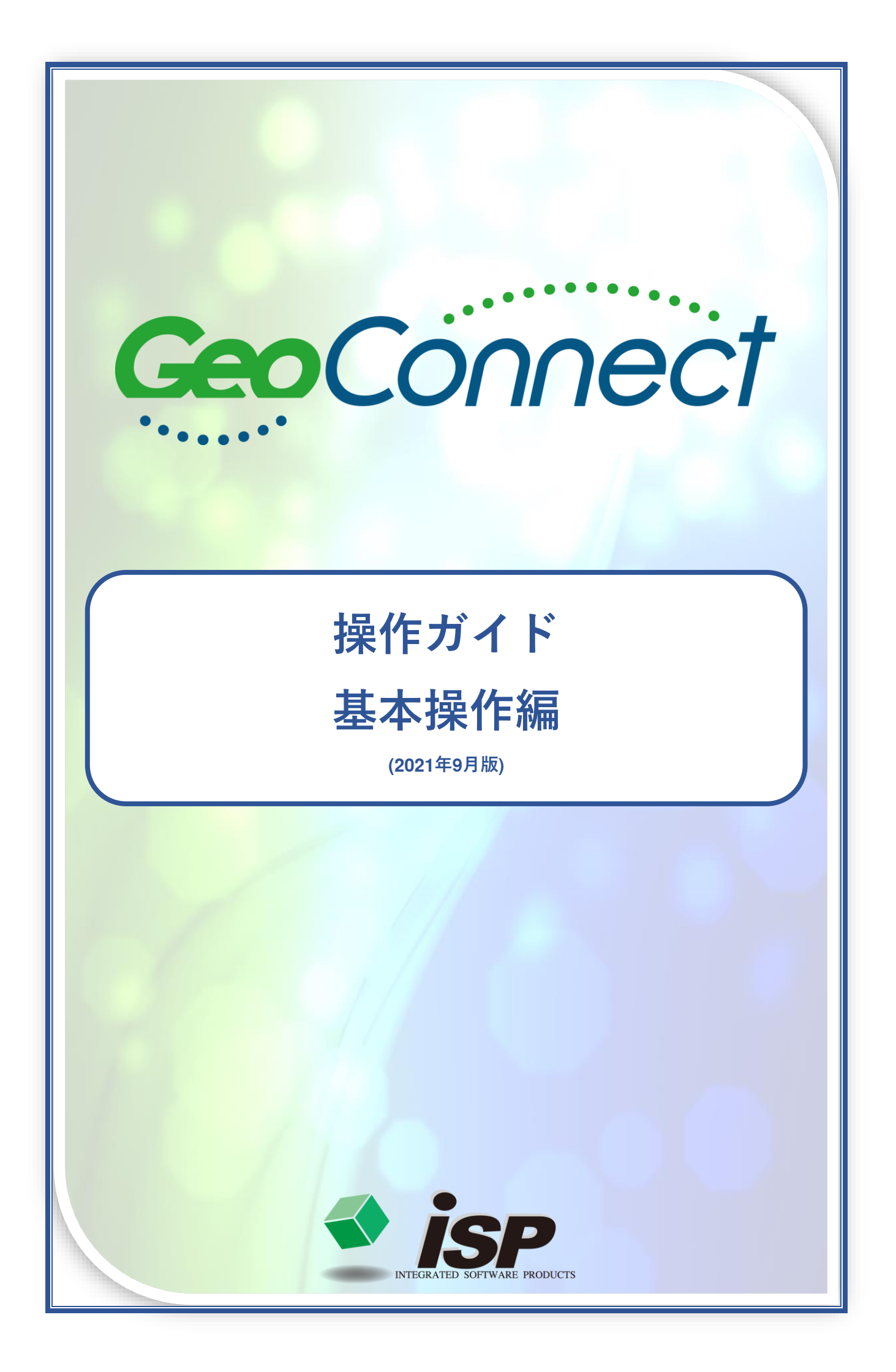

作業の主な流れ

基本操作編では、青色の部分について解説します。

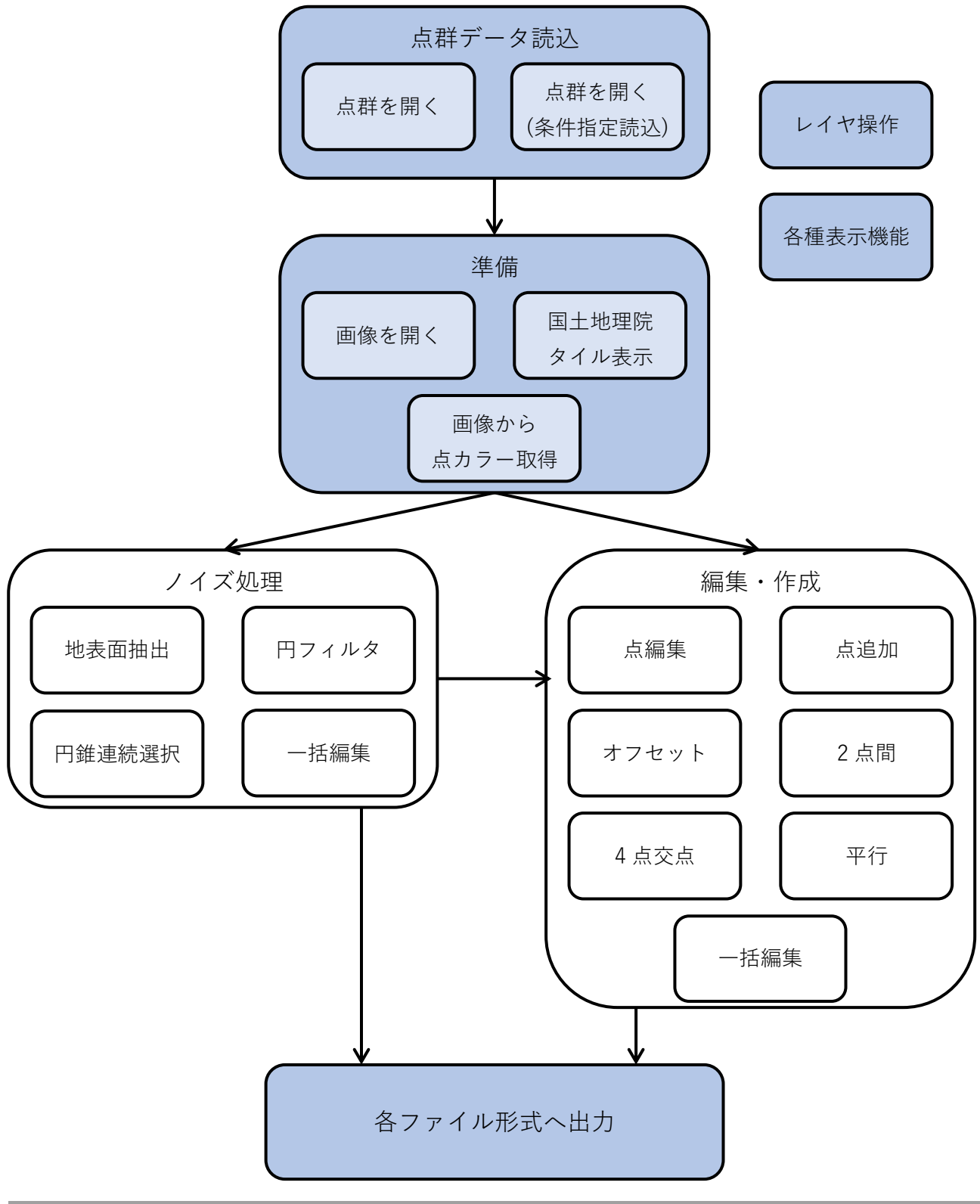

## 操作ガイド「基本操作編」目次

p2 基本的な操作の流れ

- p7 レイヤ操作について
- p9 各種表示機能について

※ 本文中の「クリック」「ダブルクリック」は、特に断りのない限り左ボタンで行います。

# 基本的な操作の流れ

#### 1. GeoConnectを起動する

🗭 デスクトップの製品ショートカットをダブルクリックし、製品を起動します。

※「ヘルプ」メニュー>「設定」>「ネット認証」で「アプリケーション終了時にライセンスを返却 する」にチェックを入れている場合は、起動の前にネットワークライセンス確認が行われます。

作業を開始するためにワークファイルを選択します。

| ワークファイル選択     |            |                    |
|---------------|------------|--------------------|
| 新規ワークファイル     | 最近使用したファイル | 選択したファイルを開く        |
| 既存のワークファイルを開く |            |                    |
|               |            | 🗙 GeoConnect を終了する |

 ・新規に作業を始める
 →「新規ワークファイル」をクリック
 ・既に作成したワークファイルを呼び出す
 →「既存のワークファイルを開く」をクリック
 ※最近使用したファイル一覧からファイルを選択し「選択したファイルを開く」をクリックしても 作業を開始できます。

ワークファイル(.gcwk)とは 作業中のデータを一括して管理する GeoConnect 独自のファイル形式。 点群・画像・現在の視点の位置情報を含めて一括で保存します。 「ファイル」メニュー>「ワークファイルに名前を付けて保存」から保存します。

#### 2. 点群を開く

| -                           |                                              |                  |            |             |                                           |                   |
|-----------------------------|----------------------------------------------|------------------|------------|-------------|-------------------------------------------|-------------------|
| 🚾 無題 - GeoConnect           |                                              |                  |            |             |                                           |                   |
| ファイル(F) 表示(V) レイ1           | P処理(L) ノイズ処理(C) 編集・作成(E) 該                   | 定(S) ヘルプ(H)      |            | _           |                                           |                   |
|                             |                                              | l 🗘              | <b> # </b> | •           | 🕅 - 💌 I                                   | 赵 🦷               |
| ✓ クリックで記                    | 売み込むデータの形式を                                  | 指定し、フ            | アイルを選      | 選択して關       | 開きます。                                     |                   |
| 🖸 ファイルを選択 (複数可)             |                                              |                  |            |             |                                           | ×                 |
| ← → ∽ ↑ <mark> </mark> → テ- | 9                                            |                  |            | ٽ ~         | ₽ データの検索                                  |                   |
| 整理 ▼ 新しいフォルダー               |                                              |                  |            |             |                                           | •                 |
| 🕹 ሳፈック アクセス                 | 名前                                           | 更新日時             | 種類         | サイズ         | ファイル拡張子                                   |                   |
|                             | 191204_TLS.cl3                               | 2020/03/18 17:33 | CL3 ファイル   | 288,887 KB  | 3 .cl3                                    |                   |
| o Creative Cloud Files      | 191204_UAV.cl3                               | 2020/03/18 17:31 | CL3 ファイル   | 233, 105 KE | 3 .cl3                                    |                   |
| OneDrive                    | 191204_UAV-LS.cl3                            | 2020/03/18 17:32 | CL3 ファイル   | 188,452 KE  | 3 .cl3                                    |                   |
| PC                          | ファイルは複数                                      | 改選択可能            |            |             |                                           |                   |
| 🀂 ライブラリ                     |                                              |                  |            |             |                                           |                   |
|                             |                                              |                  |            |             |                                           |                   |
|                             |                                              |                  |            |             |                                           |                   |
|                             |                                              |                  |            |             |                                           |                   |
|                             |                                              |                  |            |             |                                           |                   |
|                             |                                              |                  |            |             |                                           |                   |
|                             |                                              |                  |            |             |                                           |                   |
|                             |                                              |                  |            |             |                                           |                   |
|                             |                                              |                  |            |             |                                           |                   |
| ファイル                        | 名(N): "191204_TLS.cl3" "191204_UAV.cl3" "191 | 204_UAV-LS.cl3"  |            | ~           | トプコン社 cl3フォーマット (*                        | .cl3) ∨           |
|                             |                                              |                  | □ 選択したフ:   | アイルを        | テキストファイル (*.txt;*.xyz<br>CSVファイル (*.csv)  | :)                |
|                             |                                              |                  | יויעפטי    | CACUS       | LASデータ (*.las;*.laz)                      | ) (+  +  )        |
|                             |                                              |                  |            |             | LASテーダ (分類コート鮮析)<br>E57ファイル (*.e57)       | ) (".las;".laz)   |
|                             |                                              |                  |            |             | トプコン社 cl3フォーマット (*<br>リーグル社 rdbxフォーマット    | .cl3)<br>(*.rdbx) |
|                             |                                              |                  |            |             | リーグル社 rxpフォーマット(                          | *.rxp)            |
|                             |                                              |                  |            |             | ライカ社 フォーマット (*.pts)<br>LandXMLファイル(CoPoin | t要表のみ)(*.xn       |
|                             |                                              |                  |            |             | 測量データ(SIMAデータ) (*                         | .sim)             |
|                             |                                              |                  |            |             | 地理院XMLメッシュ (*.xm                          | l)<br>(md)        |

#### 1ファイルにつき1レイヤが作成されます。

#### 追加でデータを読み込んだ場合もレイヤが作成されます。

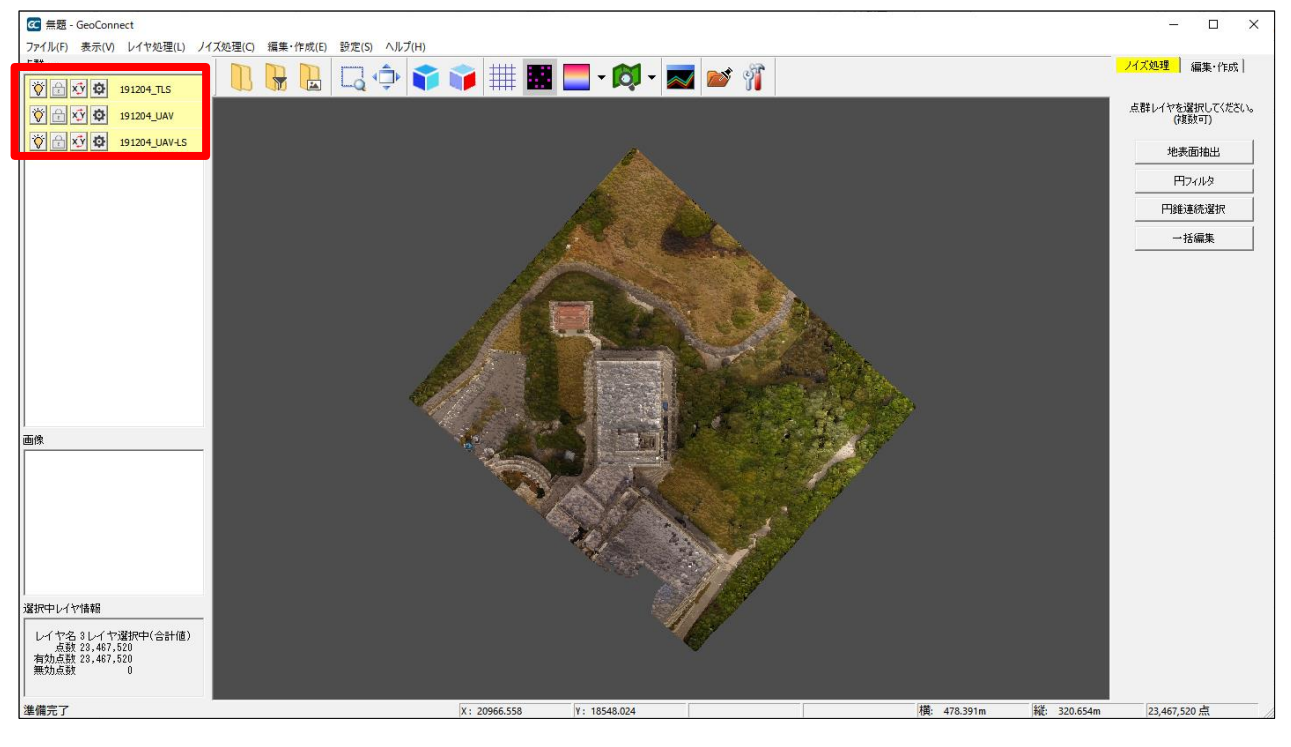

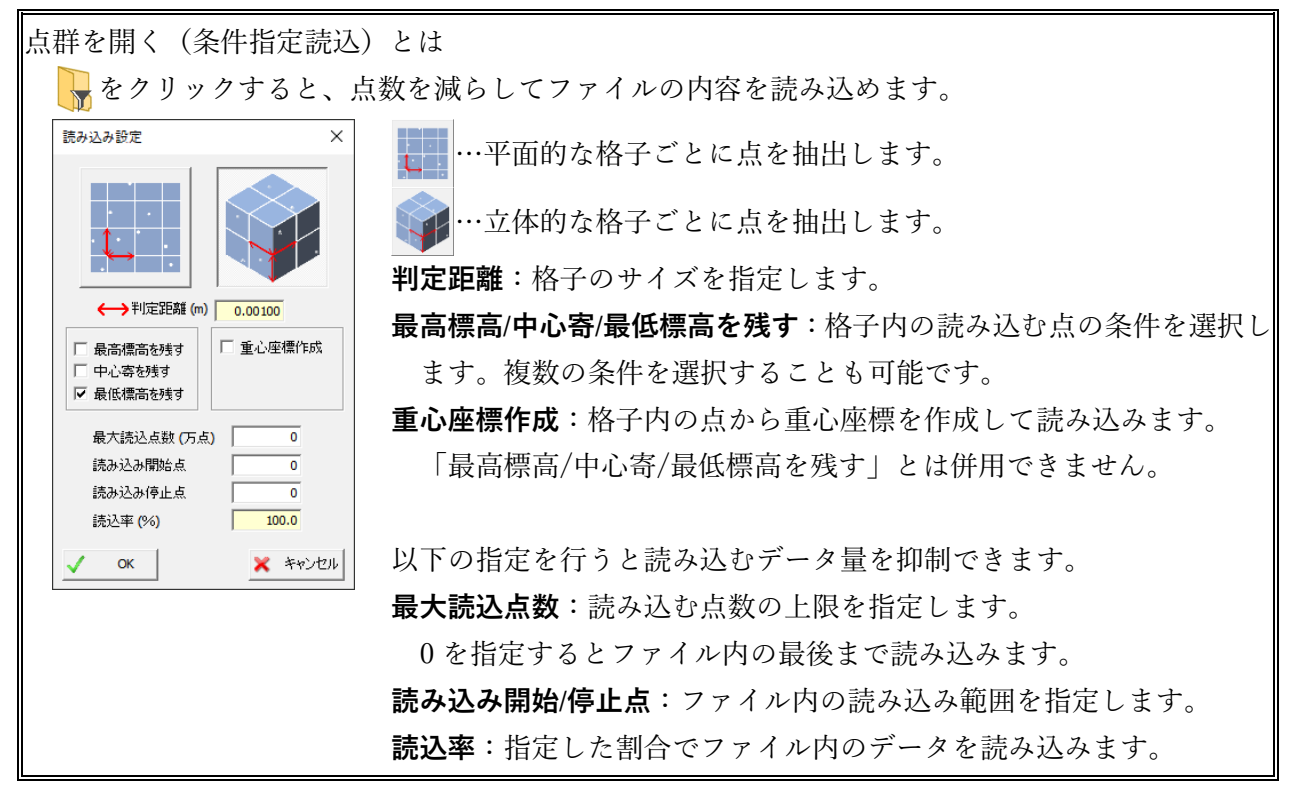

#### 3. 準備

点群と現地状況の比較が必要な場合には、オルソ画像や図面、国土地理院タイルを表示します。また それらの画像から点に対して色情報を取得することが可能です。

● 画像を開く

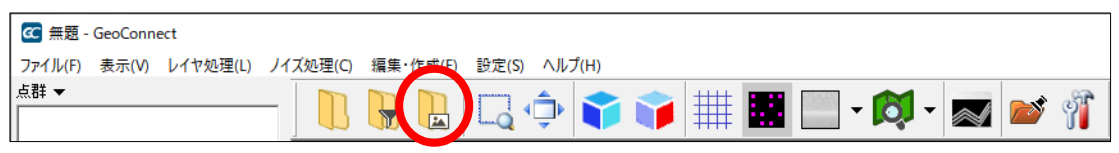

読み込めるファイル形式は.bmp、.jpg、.jpeg、.png、.tif、.tiff です。

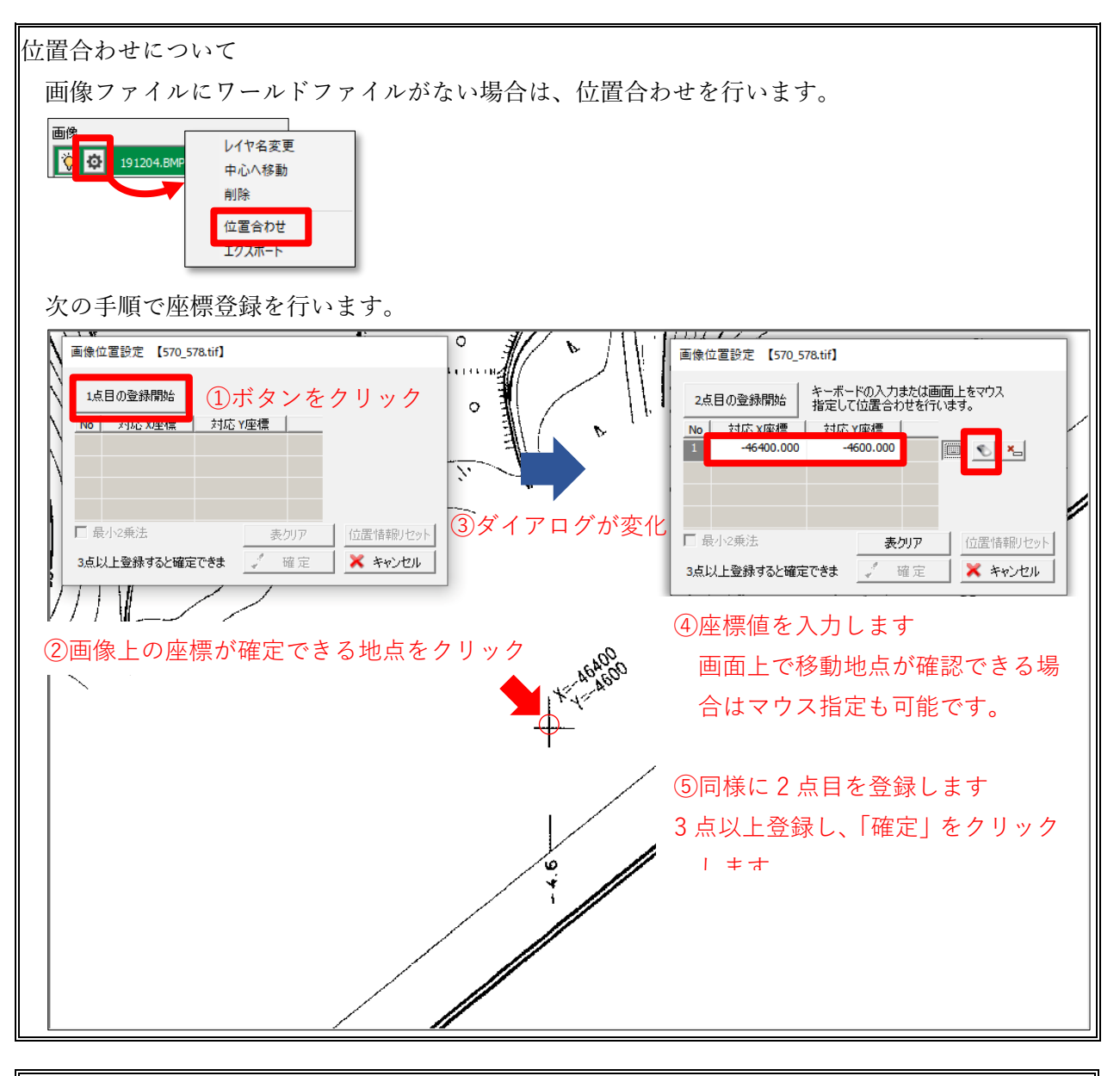

点群・画像レイヤの表示について リストの最上部にあるレイヤが一番手前に表示されます。 点群レイヤ:選択状態のレイヤは明るく表示され、それ以外のレイヤは暗く表示されます。 画像レイヤ:地理院タイルは一番奥に表示されます。 点群・画像とも、透過率の設定が変更できます。 「表示」メニュー>「明度・透過設定」から行ってください。

#### ● 国土地理院タイルを表示する

| 🚾 無題 -  | GeoConn | ect      |          |            |              |           |         |
|---------|---------|----------|----------|------------|--------------|-----------|---------|
| ファイル(F) | 表示(V)   | レイヤ処理(L) | ノイズ処理(C) | 編集•作成(E)   | 設定(S) ヘルプ(H) |           |         |
| 点群 ▼    |         |          |          |            | m 🔺 🐟 🤜      |           |         |
|         |         |          |          | <b>V</b> 🗖 | La 🖓 🔰 🔰     | <b>IQ</b> | / 🜌 🖾 🐐 |

19 座標系と読み込みむタイルを指定して「OK」をクリックします。

| 国土地理院タイル 平面直角座標系選択                                                                                |                          |
|---------------------------------------------------------------------------------------------------|--------------------------|
| 19 座標系の指定<br>原点 緯度<br>経度<br>142度15分0秒<br>企日本測地系 ○世界測地系<br>「写真 「写真(~1990) ▼地図<br>「特殊タイル<br>特殊タイル選択 | 北海道(11系及び13系に規定する区域を除く。) |
| OK キャンセル                                                                                          | version : 1.700 & 1      |

次項目の「画像から点カラー取得」を行う場合には、画像に変換する必要があります。

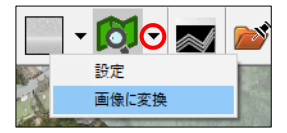

#### ● 画像から点カラー取得

画像を表示した状態で、次のメニューを選択します。

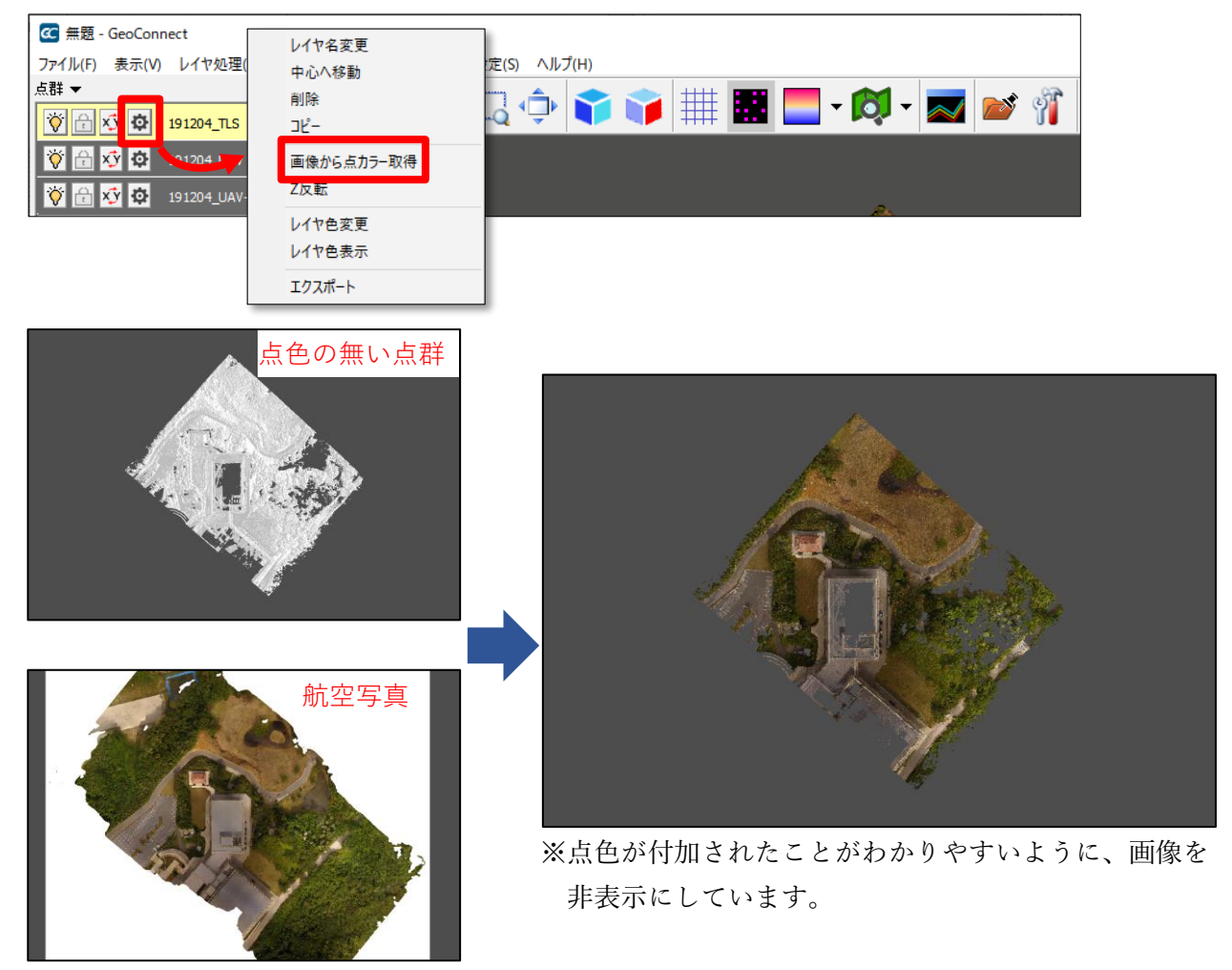

### 4. 点群処理

ノイズ処理や点の編集・作成を行います。各操作は操作ガイド「ノイズ処理編」「編集・作成編」を参 照してください。

#### 5. 各データ形式へ出力

点群を各データ形式でエクスポートします。エクスポートは1レイヤ単位です。 ※複数レイヤのデータを1ファイルにエクスポートする場合は、先にレイヤ合成が必要です。

| <ul> <li>              金 無題 - GeoConnect      </li> <li>             ファイル(F) 表示(V) レイヤ処理         </li> </ul>                                                                                                    | レイヤ名変更                     | <sub>臣定</sub> (S) ヘルプ(H)  |
|----------------------------------------------------------------------------------------------------|----------------------------|---------------------------|
| 点群 <del>▼</del>                                                                                                    | 1100 (1995)<br>削除<br>コピー   | 🗔 💠 🗊 🧊 🏢 🎆 🔜 • 🕅 • 🜌 💕 👘 |
| ♥         I         I | 画像から点カラー取得<br>Z反転          | _                         |
|                                                                                                    | レイヤ色変更<br>レイヤ色表示<br>エクスポート |                           |

ファイル名とデータ形式を指定して「保存」をクリックします。

| 🚾 名前を付けて保存               |                                                                    |   |          |            |     |          | $\times$ |
|--------------------------|--------------------------------------------------------------------|---|----------|------------|-----|----------|----------|
| ← → ヾ ↑ 📙 > テ            | -9                                                                 |   |          |            | ٽ ~ | ₽ データの検索 |          |
| 整理 ▼ 新しいフォルダー            | -                                                                  |   |          |            |     |          | <br>?    |
| 🚁 クイック アクセス              | 名前 "                                                               | ^ | 更新日時     | 種類         | サイズ | ファイル拡張子  |          |
| o Creative Cloud Files   |                                                                    |   | 検索条件に一致す | る項目はありません。 |     |          |          |
| OneDrive                 |                                                                    |   |          |            |     |          |          |
| PC                       |                                                                    |   |          |            |     |          |          |
| 🏹 ライブラリ                  |                                                                    |   |          |            |     |          |          |
| 💣 ネットワーク                 |                                                                    |   |          |            |     |          |          |
|                          |                                                                    |   |          |            |     |          |          |
|                          |                                                                    |   |          |            |     |          |          |
|                          |                                                                    |   |          |            |     |          |          |
| ファイル名(N): 19120          | 04_UAV-LS.rnd                                                      |   |          |            |     |          | ~        |
| ファイルの種類(T): ISP ラ        | ンダムデータファイル (*.rnd)                                                 |   |          |            |     |          | ~        |
|                          | ンタムテータファイル (*.rnd)<br>トファイル (*.csv;*.txt)                          |   |          |            |     |          |          |
| へ フォルターの非表示 LASテ<br>DXFフ | ータ (*.las;*.laz)<br>リァイル(Point要素のみ) (*.dxf)<br>データ(SIAAデータ) (*.i、) | ) |          |            |     |          |          |
| 測里フ                      | テーク(SIIVIAナータ) (^.sim)                                             |   |          |            |     |          |          |

# レイヤ操作について

各アイコン、設定メニューの内容についてはコマンドリファレンス(ヘルプ)も参照してください。 以下では代表的な操作を解説します。

#### ● レイヤ選択

レイヤ名をクリックすると選択できます。「Ctrl」キー+クリックで複数のレイヤを選択できます。

#### ● レイヤ色表示・変更

レイヤごとに点群を色分して表示します。

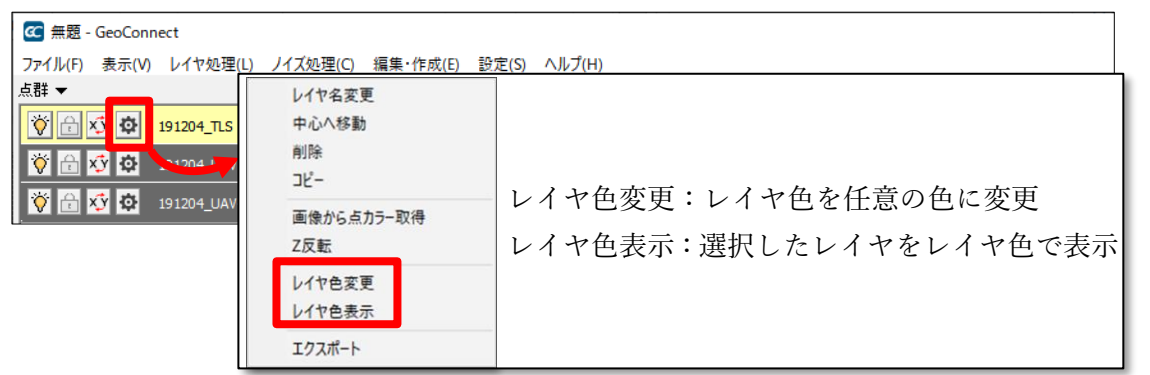

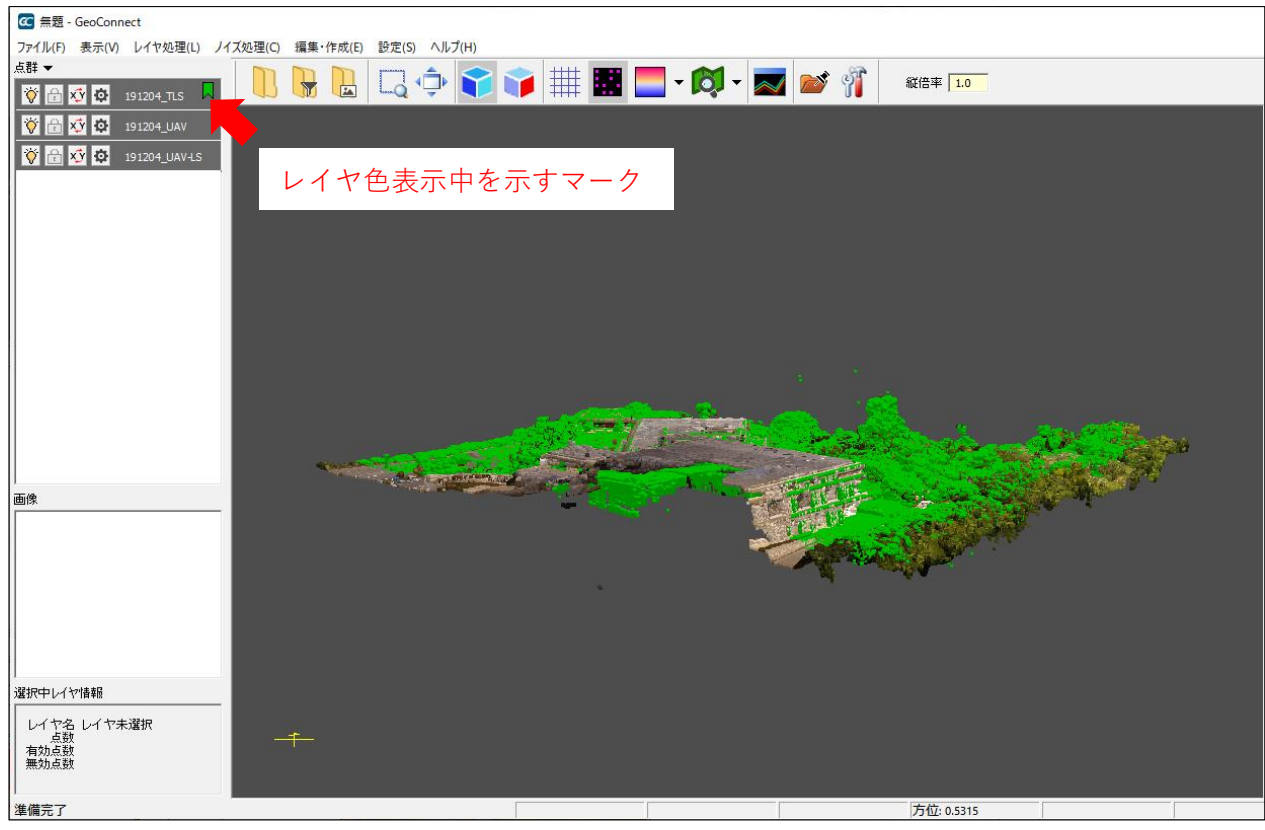

#### レイヤ色表示をしたところ

### ● レイヤ合成

複数のレイヤを合成して1つのレイヤにします。

合成したいレイヤを複数選択した状態で点群メニューをクリックします。

| ☎ 無題           | - GeoConn | ect           |          |          |         |        |   |    |   |   |   |   |
|----------------|-----------|---------------|----------|----------|---------|--------|---|----|---|---|---|---|
| 7 110          | 表示(V)     | レイヤ処理(L)      | ノイズ処理(C) | 編集•作成(E) | 設定(S) ^ | 、ルプ(H) |   |    |   |   |   |   |
| .5.¥ ▼<br>  [] | xý 🕸      | 191204_TLS    | -        |          |         | )• 📬   | Ŵ | ## | • |   | 2 | Ĩ |
| 🏹 🔂            | Xỹ 🔅      | 191204_UAV    |          |          |         |        |   |    |   |   |   |   |
| <b>ö</b> 🖯     | xỹ 🔅      | 191204_UAV-LS |          |          |         |        |   |    |   | 2 |   |   |

表示されたメニューから「選択中の点群レイヤ操作」>「合成」をクリックします。

| 表示          | > | xý 🔅 191204_TLS  |
|-------------|---|------------------|
| 占群レイヤ全選択    |   | x y 🖸 191204 UAV |
| 選択中の点群レイヤ操作 | > | 合成               |
|             |   | 則际               |
|             |   | 画像から点カラー取得       |
|             |   | XY反転             |
|             |   | Z反転              |

合成したレイヤはリストの最上部に作成されます。

|   | ☞ 無題・      | GeoConr | nect          |          |         |                                                                              |  |
|---|------------|---------|---------------|----------|---------|------------------------------------------------------------------------------|--|
| l | ファイル(F)    | 表示(V)   | レイヤ処理(L)      | ノイズ処理(C) | 編集·作成(E | (E) 設定(S) ヘルプ(H)                                                             |  |
|   | 点群 ▼       |         |               |          |         | ) I I I I I I I I I I I I I I I I I I I                                      |  |
|   | 0          | xý 🗘    | 合成レイヤ新規       | : J U    |         | \$   LQ '\$'   <b>1</b>   <b> </b>   ## 🔤 <b>- '</b>   <b>Q</b> '   🔤   🔤 '1 |  |
| Ī | <b>Ö</b> 🖯 | Xỷ 🗘    | 191204_TLS    |          |         |                                                                              |  |
|   | 🏹 🔂        | xý 🗘    | 191204_UAV    |          |         |                                                                              |  |
|   | 🏹 🔂        | XÝ 🗘    | 191204_UAV-LS |          |         |                                                                              |  |

# 各種表示機能について

#### ● 3D表示

起動時は 2D 表示です。

| ☞ 無題                 | - GeoConn | nect       |          |          |       |     |     |     |    |     |      |     |             |    |     |     |   |
|----------------------|-----------|------------|----------|----------|-------|-----|-----|-----|----|-----|------|-----|-------------|----|-----|-----|---|
| ファイル(F)              | 表示(V)     | レイヤ処理(L)   | ノイズ処理(C) | 編集•作成(E) | 設定(S) | ヘルプ | (H) |     |    |     |      |     |             |    |     |     |   |
| 点群 ▼<br>● ● <b>●</b> | xỹ 🔅      | 191204_TLS | -] 🖪     |          |       | ٦   | *   |     | ## |     |      | - [ | <b>öj</b> - |    | 2   | Ĩ   |   |
|                      | :3D 表     | 長示に切       | り替え      |          |       |     |     |     |    |     |      |     |             |    |     |     |   |
|                      | :側面       | 表示に切       | り替え      |          |       |     |     |     |    |     |      |     |             |    |     |     |   |
| 3D 表:                | 示時の       | )マウス       | ・キーボ     | ード操作     | ≡は、   | コマ  | ンド  | ・リフ | アレ | -ン> | ス (・ | へル  | -プ)         | を参 | 診照し | 、てく | 7 |

#### ● 簡易断面表示

起点・終点の2点を指定し、断面を取得します。

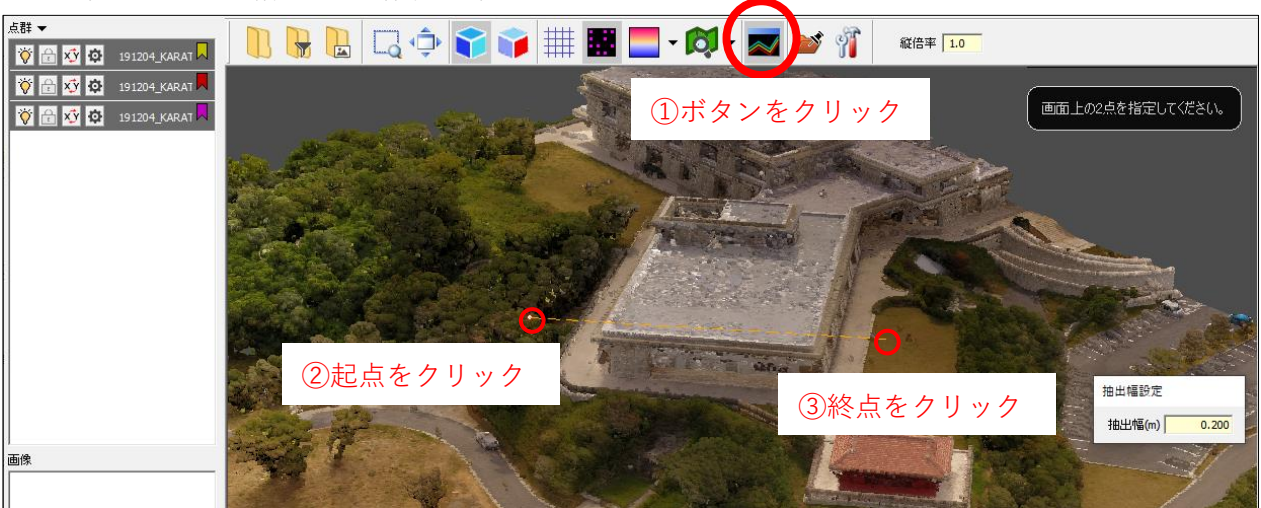

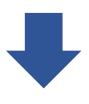

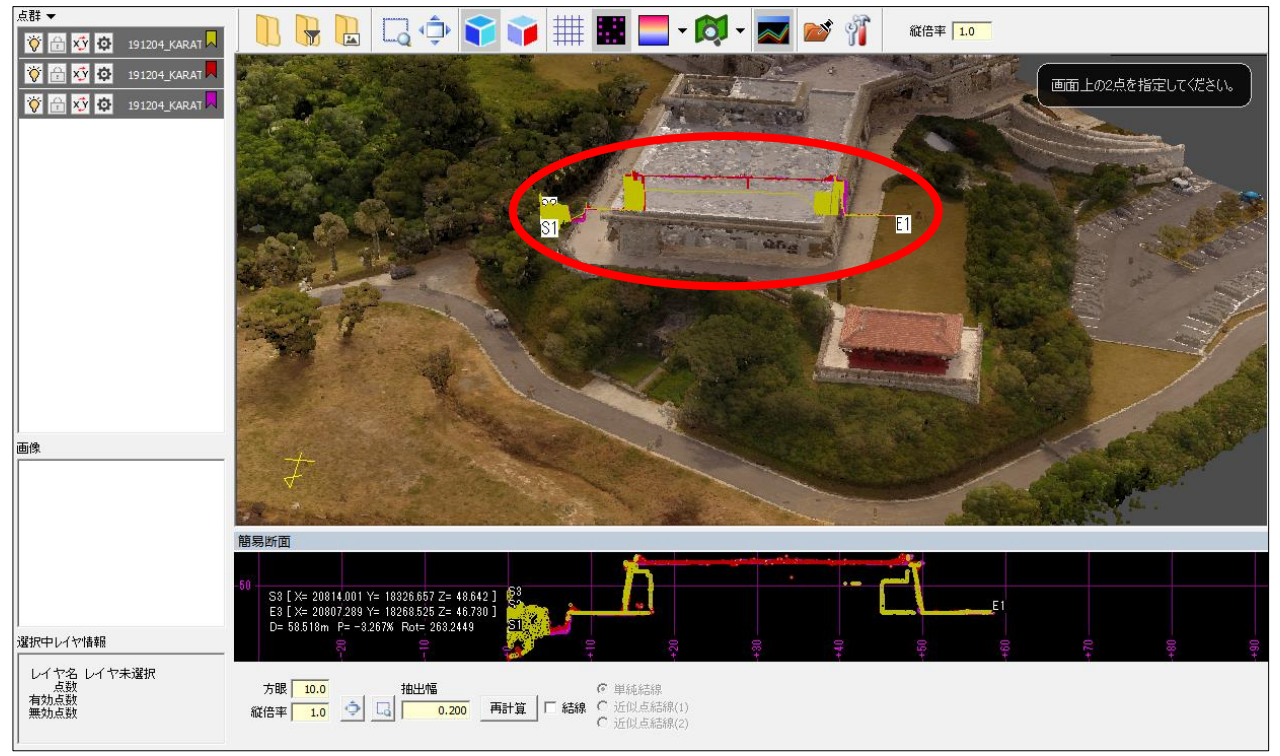

断面表示をしたところ(断面はレイヤ色で表示されます)

### ● 点表示の種類

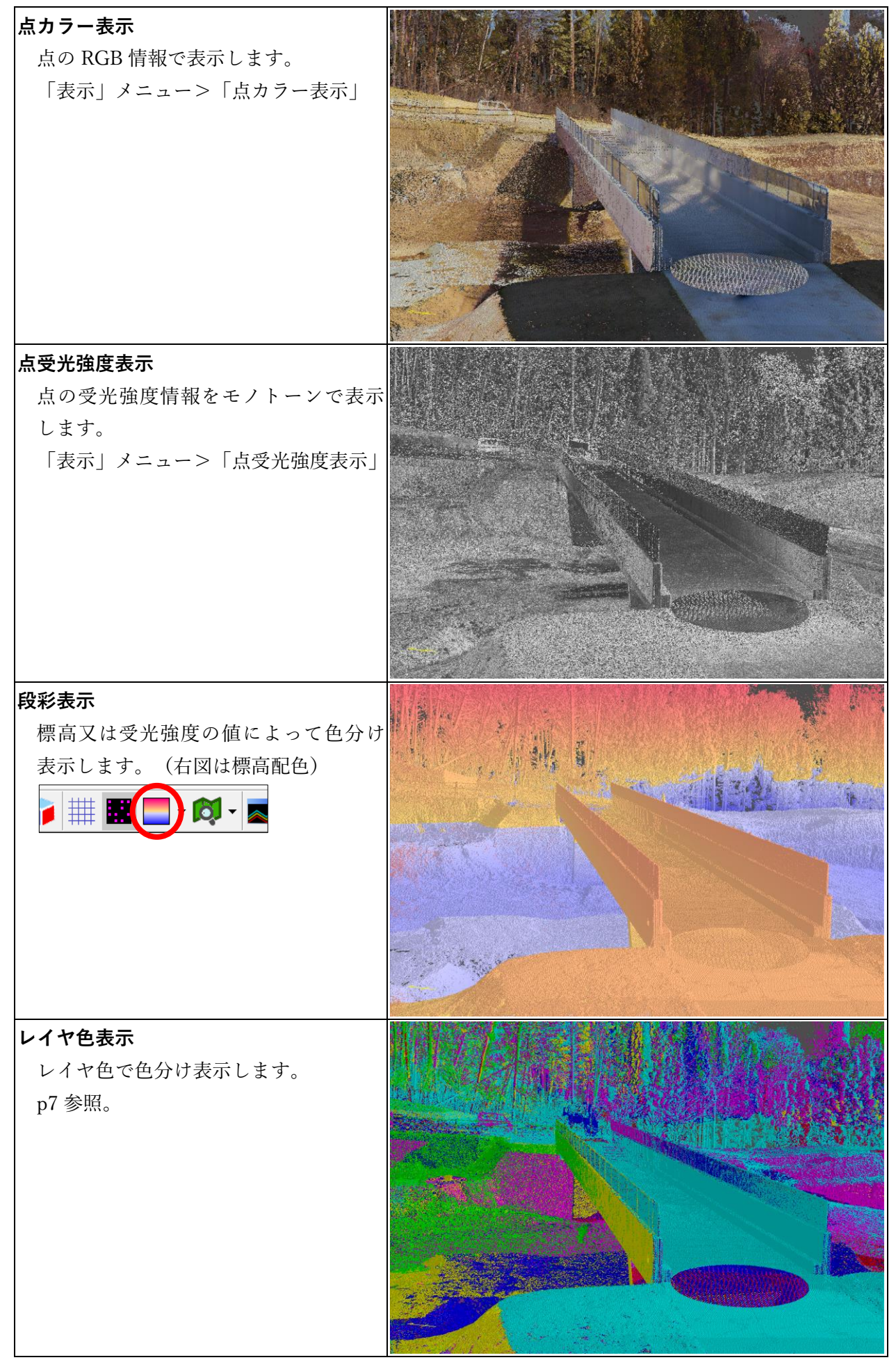